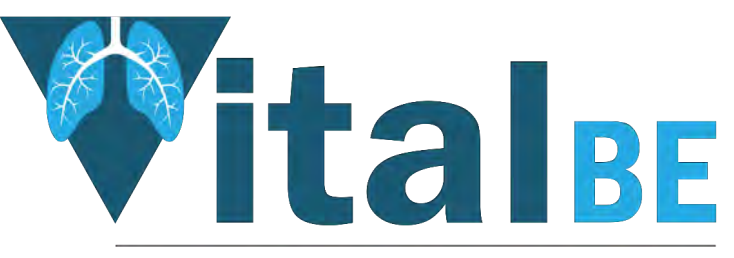

Value of inhaled treatment with aztreonam lysine in bronchiectasis

# **Randomisation**

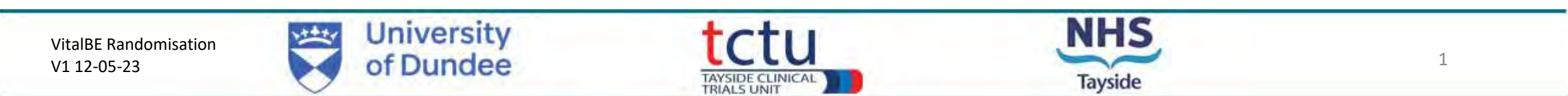

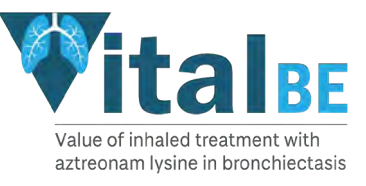

# TRuST – <u>Tayside Randomisation System</u>

- Web-based randomisation system used by Research Nurses and Clinical Trial Pharmacy Staff
- Trial Manager and trial monitors have access to TRuST to enable them to check randomisation and drug accountability remotely.
- Research Nurses will use TRuST for the following :
  - Randomisation of participants
  - Printing of Participant Appointment and Nurse Appointment sheets
  - Printing Clinical Trial Request Forms to request IMP from the Clinical Trial Pharmacy
  - Re-ordering IMP lost by participant
  - Recording that a participant has stopped their trial medication

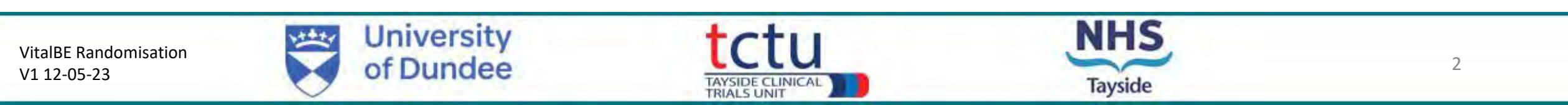

# **Randomisation: Requirement**

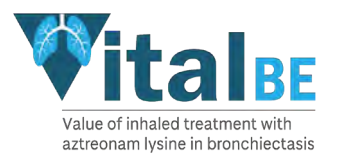

- Delegated to randomise on Delegation Log
- Unblinded member of staff
- Randomisation training completed: this presentation and TRuST User Guide
- Medical Record signed by PI/delegate confirming eligibility
- Internet access
- TRuST log-in
- Participant ID
- Printer

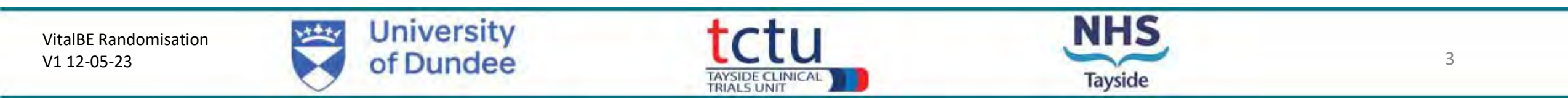

# **Randomisation: TRuST System**

- TRuST can be accessed directly: <u>https://hicservices.dundee.ac.uk/TRuST</u>
- Login details will be sent out after training has taken place. If not received, click on "Forgotten Password" and enter your email as your username.

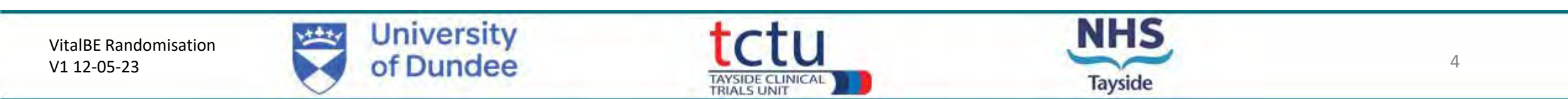

• Log in with your details; on first login you will be asked to change your password

| مع<br>For staff with multiple projects on TRuST  | LOG IN Please enter your username and password.  Account Information Username: Password: |                           |                                                                                                 | forgotten password<br>link and your new<br>password will be<br>emailed to you |
|--------------------------------------------------|------------------------------------------------------------------------------------------|---------------------------|-------------------------------------------------------------------------------------------------|-------------------------------------------------------------------------------|
| select the VitalBE trial from the dropdown menu. | For staff with multiple present the VitalBE trial fr<br>dropdown menu.                   | ojects on TRuST<br>om the | Project Selection<br>Select Project Please Select Confirm Project<br>Hosso Soloct<br>Adapt Test |                                                                               |

| aysid     | rust<br>side Randomisation SysTem                                                                                                    |   |
|-----------|----------------------------------------------------------------------------------------------------|---|
| Proj      | oject: VitalBe Test                                                                                                    |   |
| TE<br>Sit | EST SITE<br>Site: Royal Brompton                                                                                                    |   |
| F         | RANDOMISATION                                                                                                    |   |
|           | Randomise Participant       Randomisation Details       Drug Accountability         Record Visit       Discontinued Study Drugs       Re-order Lost Drugs         Print Participant Appointments       Print Nurse Appointments       Print Request For | m |

• Main menu.

• Click randomise participant.

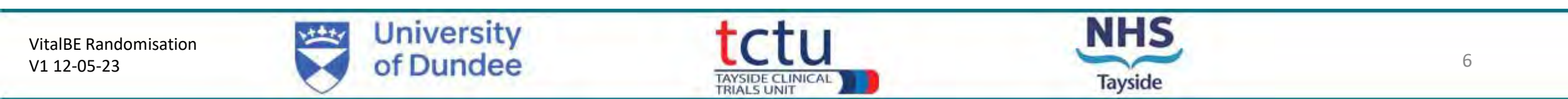

| Randomise Participant                                                                                                    |                                                                 |
|----------------------------------------------------------------------------------------------------|-----------------------------------------------------------------|
| Participant Identifiers                                                                                                    |                                                                 |
| Initials:<br>First and last initial should be entered<br>Date of Birth:<br>Gender:<br>Male Emale                                                                                  | <ul> <li>Enter participant<br/>identifiers</li> </ul>           |
|                                                                                                    | <ul> <li>Complete eligibility<br/>criteria questions</li> </ul> |
| Eligibility Criteria                                                                                                    | <ul> <li>Click next</li> </ul>                                  |
| Has the participant had a CT scan of the chest demonstrating bronchiectasis in 1 or more lobes in the past?                                                                       |                                                                 |
| Does the participant have a history of at least 3 exacerbations in the past 12 months?                                                                                            |                                                                 |
| Has Pseudomonas aeruginosa or other Gram-negative respiratory pathogen been detected in sputum or bronchoalveolar lavage in the past 12 months? 🔘 Yes 🔘 No                        |                                                                 |
| Has the participant been treated with anti-biotics within the last 28 days? $\odot$ Yes $\odot$ No                                                                                |                                                                 |
| Date of sputum sample that is culture positive for P. aeruginosa or other Gram-negative respiratory pathogens (must be within 28 days) Bronchiectasis severity index at screeping |                                                                 |
| FEV1 % predicted at screening visit                                                                                                    |                                                                 |
| eGFR at screening visit                                                                                                    |                                                                 |
| Return to Main Menu Next                                                                                                    |                                                                 |
| VitalBE Randomisation<br>V1 12-05-23 University<br>of Dundee Tayside CLINICAL                                                                                                    | 5                                                               |

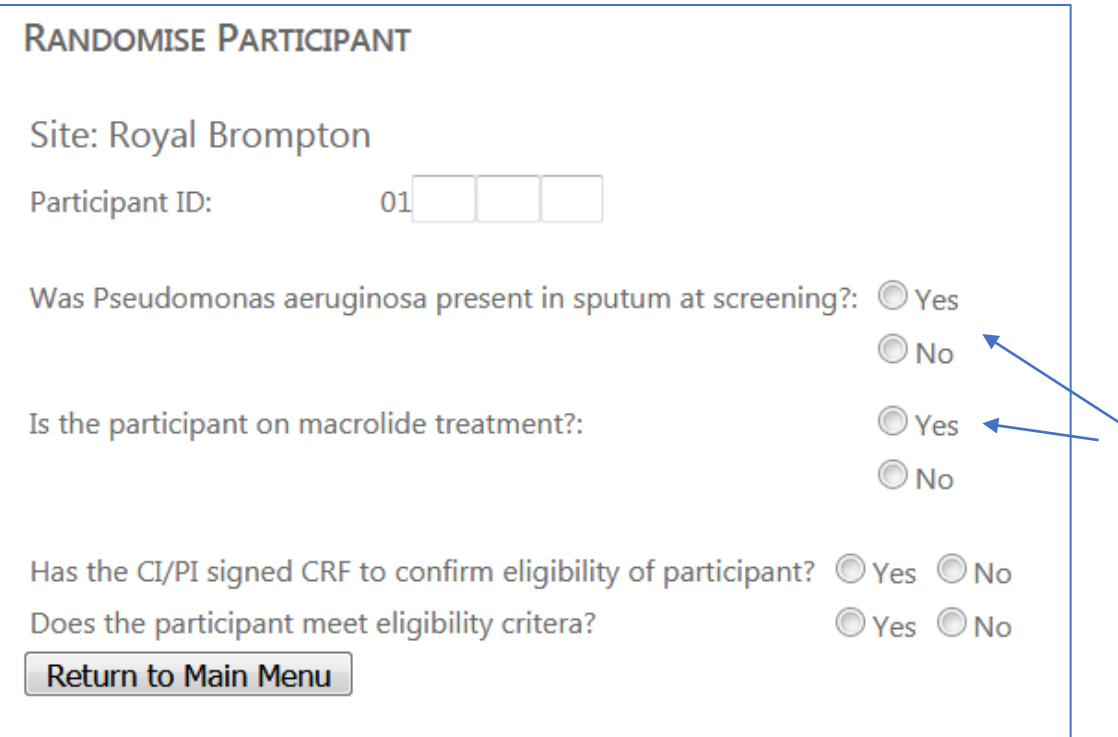

- The subject ID is made up of the two-digit site ID (automatically generated by TRuST) and the remaining three digits from the ID number allocated to participant at site
- This information is required for allocation of the IMP, active/placebo groups are matched on these criteria
- These two questions must be answered "yes" to allow the participant to be randomised
- It is an MHRA and GCP requirement that a medical doctor confirms eligibility prior to randomisation.
- If all questions are completed the randomise button will appear. Click to randomise.

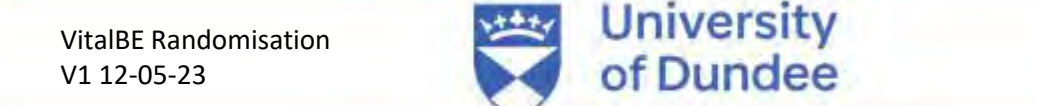

TRIALS UNIT

#### RANDOMISE PARTICIPANT

Site: Royal Brompton Subject Identifier: 01793 Randomisation Allocation: Participant Successfully Randomised Record Visit

- Randomisation notification will be displayed
- You will receive an email confirmation of this randomisation
- Click "Record Visit" to display the pack ID allocation.

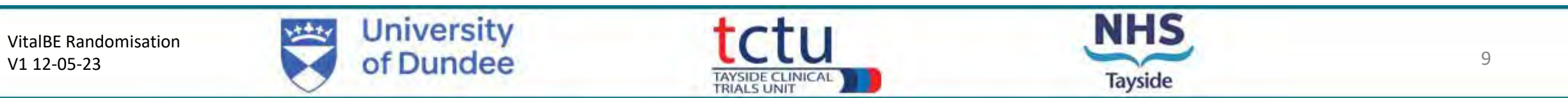

### **IMP pack allocation**

| trust<br>Tayside Randomisation System |  |
|---------------------------------------|--|
| Record Visit                          |  |
| Pack Allocation                       |  |
| 0061<br>0062<br>0064                  |  |
| Print Request<br>Return to Main Menu  |  |

The screen will now display the pack allocation.

Click **Print Request** – this will generate a PDF of the Clinical Trial Request form which you can download and print.

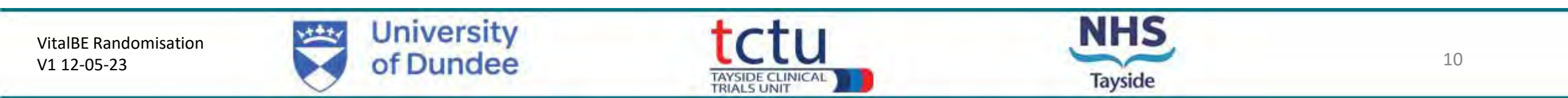

| EudraCT                                                                                                    | 201                                                                                                    | 2018-001590-24<br>21726/0289/001-0001                                                                                                    |                        | Sponsor          | Univ     | ersity of Dundee and<br>Tayside |
|----------------------------------------------------------------------------------------------------|----------------------------------------------------------------------------------------------------|----------------------------------------------------------------------------------------------------|------------------------|------------------|----------|---------------------------------|
| A1                                                                                                    | 217                                                                                                    |                                                                                                    |                        | Protocol No.     | 2016RC27 |                                 |
| RAS                                                                                                    | 252                                                                                                    | 929                                                                                                    | 1.1                    | Local CTP 10     | -        | 1                               |
| niet investi                                                                                                    | gato;                                                                                                    | Prot Jan                                                                                                    | nes Chalmers           | TerNo            |          | 01382 386 131                   |
| Principal<br>Investigator                                                                                                    |                                                                                                    |                                                                                                    |                        | Tel No           |          |                                 |
| articidant II                                                                                                    | 0:                                                                                                    | 1                                                                                                    |                        |                  |          |                                 |
| Participant                                                                                                    | ame:                                                                                                    | -                                                                                                    |                        |                  |          |                                 |
| Date of Byth                                                                                                    | Ľ.                                                                                                    |                                                                                                    |                        | Hospital Numb    | ewchr:   |                                 |
| VISIT NUMBE                                                                                                    | 8-                                                                                                    | -                                                                                                    |                        | Visit Date:      |          |                                 |
| nanca Summ                                                                                                    | 51                                                                                                    |                                                                                                    | 1                      |                  |          |                                 |
| Fieldae Julipp                                                                                                    | With a KTAN                                                                                                    | -                                                                                                    |                        |                  |          |                                 |
| same ampo                                                                                                    | ules [29                                                                                                    | ampoules                                                                                                    |                        |                  |          |                                 |
| per pack)                                                                                                    | 1001. 0.1                                                                                                    | 79% W/V                                                                                                    |                        |                  |          |                                 |
| sodium civiai                                                                                                    | ndé<br>edeore                                                                                                    |                                                                                                    |                        |                  |          |                                 |
| Renderense Inc                                                                                                    | nuseta                                                                                                    |                                                                                                    |                        |                  |          |                                 |
|                                                                                                    |                                                                                                    |                                                                                                    |                        |                  |          |                                 |
| Banes Cum                                                                                                    |                                                                                                    | 10                                                                                                    | A.                     | and and dave Di  |          | and the second second           |
| Please Supp                                                                                                    | ly .                                                                                                    | Ca                                                                                                    | yston three tin        | nes per day/ Pi  | acebo t  | hree times per day              |
| Please Supp                                                                                                    | ly                                                                                                    | Ca                                                                                                    | yston three tin        | nes per day/ Pl  | acebo I  | hree times per day              |
| Please Supp                                                                                                    | lv<br>I                                                                                                    | Ca                                                                                                    | yston three tin        | nes per day/ Pl  | acebo l  | hree times per day              |
| Please Supp<br>Nose<br>Pack ID                                                                                                    | lv<br>1                                                                                                    | Q                                                                                                    | ayston three tin       | nes per day/ Pl  | acebo I  | hree times per day              |
| Please Supp<br>Nose<br>Pack IU                                                                                                    | lv<br>I                                                                                                    | C                                                                                                    | yston three tin        | nes per day/ Pl  | acebo I  | hree times per day              |
| Please Supp<br>Xose<br>Pack ID                                                                                                    | lv<br>I                                                                                                    | G                                                                                                    | 1*<br>nyston three tin | nes per day/ Pi  | acebo I  | hree Times per day              |
| Please Supp<br>Nose<br>Pack ID<br>Investigator                                                                                                    | lv<br>I<br>I<br>S or dele                                                                                                    | Cr<br>J<br>sgate's                                                                                                    | ivston three tin       | nes per day/ Pi  | acebo I  | hree times per day              |
| Please Supp<br>Nose<br>Pack ID<br>Investigator                                                                                                    | lv<br>I<br>I<br>Se or dele                                                                                                    | Cr<br>egate's                                                                                                    | ivston three tin       | nes per day/ Pi  | Date     | hree times per day              |
| Please Supp<br>Nose<br>Pack ID<br>Signature:<br>May be sign                                                                                                    | lv<br>I<br>Sordele<br>ed up to                                                                                                    | ca<br>egate's<br>7 days                                                                                                    | 1*<br>ayston three tin | nes per day/ Pla | Date     | hree times per day              |
| Please Supp<br>vack ID<br>Investigator<br>Signature:<br>May be sign<br>prior to patie                                                                                                    | lv<br>I<br>S or dele<br>ed up to<br>ent visit                                                                                                    | ca<br>egate's<br>7 days<br>(except                                                                                                    | yston three tin        | nes per day/ Pl  | Date     | hree times per day              |
| Please Suppl<br>Nose<br>Pack ID<br>Signature:<br>May be sign<br>prior to palie<br>andomisatic                                                                                                    | lv<br>I<br>Sor dele<br>ed up to<br>ant visit<br>on visit).                                                                                                    | egate's<br>7 days<br>(except                                                                                                    | nyston three tin       | nes per day/ Pi  | Date     | hree times per day              |
| Please Suppl<br>Nose<br>Pack ID<br>Investigator:<br>Signature:<br>May be sign<br>rior to patie<br>andomisatic<br>Research Nu                                                                                                    | ly<br>I<br>ad up to<br>ent visit,<br>m visit,<br>rse's Sig                                                                                                    | ca<br>egate's<br>7 days<br>(except<br>mature:                                                                                                    | nyston three tin       | nes per day/ Pi  | Date     | hree Times per day              |
| Please Suppl<br>Sose<br>Pack ID<br>Signature:<br>May be signy<br>orfor to patie<br>andomisatic<br>Research Nu<br>Research Nu                                                                                                    | lv<br>and up to<br>ant visit<br>an visit).<br>rse's Sig<br>hat them                                                                                                    | Gale's<br>7 days<br>(except<br>piaturé:<br>e has been                                                                                                    | ivston three tin       | nes per day/ Pla | Date     | hree Times per day              |
| Please Suppl<br>Nose<br>Pack ID<br>Signeture:<br>May be sign<br>prior to patie<br>andormsatic<br>Research Nu<br>To confilm to<br>sumfilm to                                                                                                    | lv<br>i sor dele<br>ed up to<br>ent visit )<br>rse's Sig<br>hat there<br>t there                                                                                                    | egate's<br>7 days<br>(except<br>mature:<br>e Kas been<br>since the                                                                                             | ayston three tin       | nes per day/ Pl  | Date     | hree times per day              |
| Please Suppl<br>Nose<br>Pack ID<br>Signature:<br>May be sign<br>brior to pable<br>andomisatic<br>Research Nu<br>To confirm J<br>no significam                                                                                                    | lv<br>son dele<br>son visit<br>on visit)<br>rise's Sig<br>hat Uhene<br>t change                                                                                                    | egate's<br>7 days<br>(except<br>nature:<br>e has been<br>e since the                                                                                           | nyston three tin       | nes per day/ Pi  | Date     | hree times per day              |
| Please Suppl<br>Nose<br>Pack ID<br>Signature:<br>May be sign<br>randomisatic<br>Research Nu<br>To confirm (<br>ho significan<br>nives Significan<br>nives Significan                                                                                                    | IV                                                                                                    | ca<br>egate's<br>7 days<br>(except<br>prature:<br>e has been<br>a since the<br>e signature                                                                     | ivston three tin       | nes per day/ Pl  | Date     | hree Times per day              |
| Please Suppl<br>Sose<br>Pack ID<br>Signature :<br>May be sign<br>andomisatio<br>Research Nu<br>To confirm D<br>no significan<br>westigetory<br>above which                                                                                                    | lv<br>ad up to<br>ant visit).<br>rse's Sig<br>hat thenge<br>the change<br>riskes                                                                                                    | Ca<br>agate's<br>7 days<br>(except<br>phature:<br>e has been<br>a since the<br>e signature<br>it                                                               | ayston three tin       | nes per day/ Pl  | Date     | hree times per day              |
| Please Suppl<br>Nose<br>Pack ID<br>Signature:<br>May be sign<br>andomisatio<br>Research Nu<br>To confirm J<br>ho significan<br>westOpatory<br>above which<br>na@propriet                                                                                                    | lv<br>is or dele<br>ed up to<br>ent visit<br>or visit)<br>or visit)<br>or visit)<br>or visit)<br>or visit)<br>or visit)<br>or visit)<br>or visit<br>or visit<br>or                                                                                                    | egate's<br>7 days<br>(except<br>nature:<br>e has been<br>since the<br>e signature<br>t<br>patient to                                                           | ayston three tin       | nes per day/ Pl  | Date     | hree times per day              |
| Please Suppl<br>Nose<br>Pack ID<br>Signature:<br>May be sign<br>prior to pable<br>andomisatic<br>Research Nu<br>To confirm ()<br>no significan<br>investigator)<br>above which<br>nappropriati<br>continue in 1                                                                                                    | lv<br>i<br>son dele<br>ad up to<br>an visit)<br>rse's Sig<br>hat Ukens<br>t change<br>idelegate<br>makes<br>e for the<br>he study                                                                                                    | egate's<br>7 days<br>(except<br>nature:<br>e has been<br>e signeture<br>to<br>patient to<br>/. If <u>so</u>                                                    | nyston three tin       | nes per day/ Pi  | Date     | hree times per day              |
| Please Suppl<br>Nose<br>Pack ID<br>Signature:<br>May be sign<br>raitor to patie<br>and provident significan<br>investigatory<br>above which<br>nagonoprati-<br>pontinue in to<br>please give o                                                                                                    | Iv<br>a or delet<br>and up to<br>an visit)<br>arse's sig<br>hat Uven<br>t change<br>velepate<br>makes i<br>e for the<br>he study<br>betails (1                                                                                                    | Ca<br>agate's<br>7 days<br>(except<br>mature):<br>e has been<br>e since the<br>e signeture<br>t<br>patient to<br>patient to<br>fo be                           | ivston three tin       | nes per day/ Pi  | Date     | hree Times per day              |
| Please Suppl<br>Sose<br>Pack ID<br>Signature:<br>May be sign<br>and prosature<br>and prosature<br>and prosature<br>and prosature<br>and prosature<br>appropriate<br>continue in 1<br>please give o<br>coned on da                                                                                                    | I<br>a or deleter<br>and up to<br>ant visit )<br>on visit )<br>on visit )<br>nakes i<br>t change<br>idelegate<br>makes i<br>t change<br>idelegate<br>makes i<br>t change<br>idelegate<br>makes i<br>t or the<br>he study<br>because                                                                                                    | Ca<br>agate's<br>7 days<br>(except<br>prature:<br>e has been<br>a since the<br>e signeture<br>to<br>patient to<br>hat the<br>patient to<br>to be               | ayston three tin       | nes per day/ Pl  | Date     | hree times per day              |
| Please Suppl<br>Nose<br>Pack ID<br>Signature:<br>May be sign<br>hay be sign<br>hay b | Iv<br>a or deleter<br>and up to<br>ant visit )<br>on visit )<br>on visit )<br>nakes is<br>t change<br>t change<br>t c                                                                                                    | Ca<br>agate's<br>7 days<br>(except<br>prature:<br>e has been<br>a since the<br>e signature<br>to<br>patient to<br>A. If so<br>To be<br>tent volut (            | ayston three tin       | nes per day/ Pl  | Date     | hree times per day              |
| Please Suppl<br>Sose<br>Pack ID<br>Signature:<br>May be sign<br>and probably<br>and probably<br>and probably<br>and probably<br>above which<br>response which<br>response<br>response which<br>response which<br>response<br>response which<br>response<br>response<br>resp       | Iv<br>and up to<br>ant visit,<br>real up to<br>real visit,<br>real visit,<br>real                                                                                                    | Ca<br>agate's<br>7 days<br>(except<br>pature:<br>e has been<br>a since the<br>e signature<br>to<br>patient to<br>7. If <u>so</u><br>To be<br>ent yout i<br>nt: | ayston three tin       | nes per day/ Pl  | Date     | hree times per day              |
| Please Suppl<br>Nose<br>Pack ID<br>Signature:<br>May be signature:<br>May be signature:<br>May be signature:<br>May be signature<br>andomisatio<br>Research Nu<br>To confirm U<br>hos significan<br>messionator<br>softimue in t<br>please give o<br>softimue in t<br>please give o<br>softimue in t<br>please give o<br>softimue in t<br>please give o<br>softimue in t<br>please give o                                                                                                    | ly<br>ad up to<br>ad up to<br>ant visit,<br>rse's sig-<br>hat livers<br>t change<br>delegate<br>makes<br>t change<br>delegate<br>makes<br>t change<br>delegate<br>to<br>delegate<br>to<br>delegate<br>t<br>delegate<br>t<br>del | egate's<br>7 days<br>(except<br>mature:<br>e Mas been<br>e signature<br>t<br>patient to<br>/. If <u>so</u><br>fo be<br>tent voilt.1                            | ayston three tin       | nes per day/ Pi  | Date     | hree times per day              |

### **Clinical Trial Request Form**

Add participant name and hospital number/CHI (other fields will be auto filled by TRuST)

The form should be signed and dated by a doctor on the delegation log. For visits 3 onwards this may be done up to 7 days prior to the visit date

The form should be signed and dated by the RN on the day of the participant's visit to confirm that it is still appropriate for the participant to receive the IMP

The completed and signed Request Form should be taken to Clinical Trial Pharmacy and trial drugs collected as per the usual local practice. The Clinical Trial Request Forms will be filed in the Pharmacy Site File (PSF).

VitalBE Randomisation V1 12-05-23

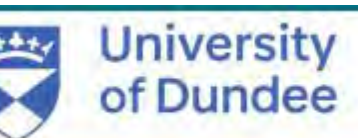

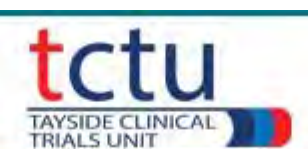

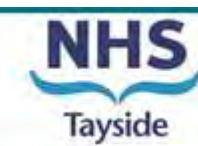

#### **Printing Participant & Nurse Appointments**

| RANDOMISATION                                                                   |
|---------------------------------------------------------------------------------|
|                                                                                 |
| Randomise Participant         Randomisation Details         Drug Accountability |
| Record Visit Discontinued Study Drugs Re-order Lost Drugs                       |
| Print Participant Appointments Print Nurse Appointments Print Request Form      |

| Value of inhaled tre            |                       |                   |                     |       |
|---------------------------------|-----------------------|-------------------|---------------------|-------|
|                                 | atment with Aztreonai | m lysine in brond | hiectasis- VITAL- I | ЗE    |
| Participant:<br>Participant ID: | 01001                 |                   |                     |       |
| Visit Name                      | Visit Type            | Due Date          | Date of Visit       | Time  |
| Visit 1                         | Visit                 |                   |                     |       |
| Visit 2                         | Visit                 |                   |                     |       |
| Visit 3                         | Visit                 | -                 | -                   |       |
|                                 | Telephone             |                   |                     |       |
| Visit 4                         | Visit                 |                   | 2.1                 | 10.00 |
|                                 | Telephone             |                   |                     |       |
| Visit 5                         | Visit                 |                   |                     |       |
|                                 | Telephone             |                   |                     |       |
|                                 | Telephone             |                   |                     |       |
|                                 | Telephone             |                   |                     |       |
| 1                               | Telephone             | -                 |                     |       |
|                                 | Telephone             |                   | -                   |       |
|                                 | Telephone             |                   |                     |       |
| Visit 6                         | Visit                 |                   |                     |       |

|                                                                                           | VISIT SCHEL                                                                    | DULE                                            |                                          |      |
|-------------------------------------------------------------------------------------------|--------------------------------------------------------------------------------|-------------------------------------------------|------------------------------------------|------|
| Value of inhaled for                                                                      | atment with Aztreonam                                                          | lysine in bron                                  | chiettasis- VITAL-                       | BE   |
|                                                                                           | Fm currently taking<br>VitaiBE Clinical<br>I am taking e<br>Cayston or Placebo | part in the<br>I Trial.<br>ither<br>nebulisers. |                                          |      |
|                                                                                           | www.vitalbe.o                                                                  | ing.uk                                          |                                          |      |
| Chief Investigator:<br>Local Principal Investi<br>Research Nurse:<br>Local Tel:<br>Email: | Prof James Chal<br>gator:                                                      | Imers                                           |                                          |      |
| Participant:<br>Participant ID:                                                           |                                                                                |                                                 |                                          |      |
| Visit Name                                                                                | Visit Type                                                                     | Due Date                                        | Date of Visit                            | Time |
| /isit 1                                                                                   | Hospital                                                                       | 0                                               | 1.57.1.1.1.1.1.1.1.1.1.1.1.1.1.1.1.1.1.1 |      |
| /isit 2                                                                                   | Hospital                                                                       | -                                               |                                          | -    |
| VISIT 3                                                                                   | Complete                                                                       | -                                               |                                          |      |
|                                                                                           | Ouestionnaire                                                                  | -                                               |                                          |      |
|                                                                                           | Start your trial                                                               |                                                 |                                          |      |
|                                                                                           | medication                                                                     |                                                 |                                          |      |
| Visit 4                                                                                   | Hospital                                                                       |                                                 |                                          |      |
|                                                                                           | Complete                                                                       |                                                 |                                          |      |
|                                                                                           | Start your tribi                                                               | -                                               |                                          |      |
|                                                                                           | medication                                                                     |                                                 | 140                                      |      |
| Visit 5                                                                                   | Visit                                                                          |                                                 |                                          |      |
| 7 at                                                                                      | Complete                                                                       |                                                 | 1111                                     |      |
|                                                                                           | Questionnaire                                                                  | -                                               |                                          |      |
|                                                                                           | medication                                                                     |                                                 |                                          |      |
|                                                                                           | Complete                                                                       |                                                 |                                          |      |
|                                                                                           | Questionnaire                                                                  |                                                 |                                          |      |
|                                                                                           | Complete                                                                       |                                                 |                                          |      |
|                                                                                           | Questionnaire                                                                  | -                                               |                                          | _    |
|                                                                                           | medication                                                                     |                                                 |                                          | -    |
|                                                                                           | Complete                                                                       |                                                 |                                          |      |
|                                                                                           | Questionnaire                                                                  |                                                 |                                          |      |
|                                                                                           | Complete                                                                       |                                                 |                                          |      |
|                                                                                           | Questionnaire<br>Start your trial                                              | -                                               | -                                        | -    |
|                                                                                           | medication                                                                     |                                                 |                                          |      |

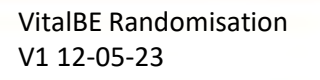

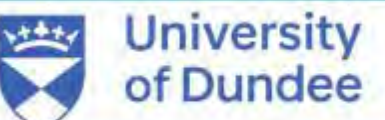

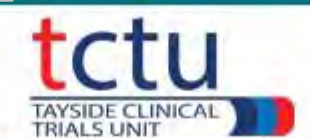

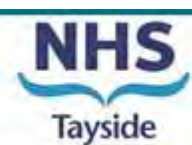

#### **Recording Subsequent Visits**

| RANDOMISATION                                                                   |
|---------------------------------------------------------------------------------|
|                                                                                 |
| Randomise Participant         Randomisation Details         Drug Accountability |
| Record Visit Discontinued Study Drugs Re-order Lost Drugs                       |
| Print Participant Appointments Print Nurse Appointments Print Request Form      |

#### For all visits following randomisation click on "Record Visit" button from the main menu

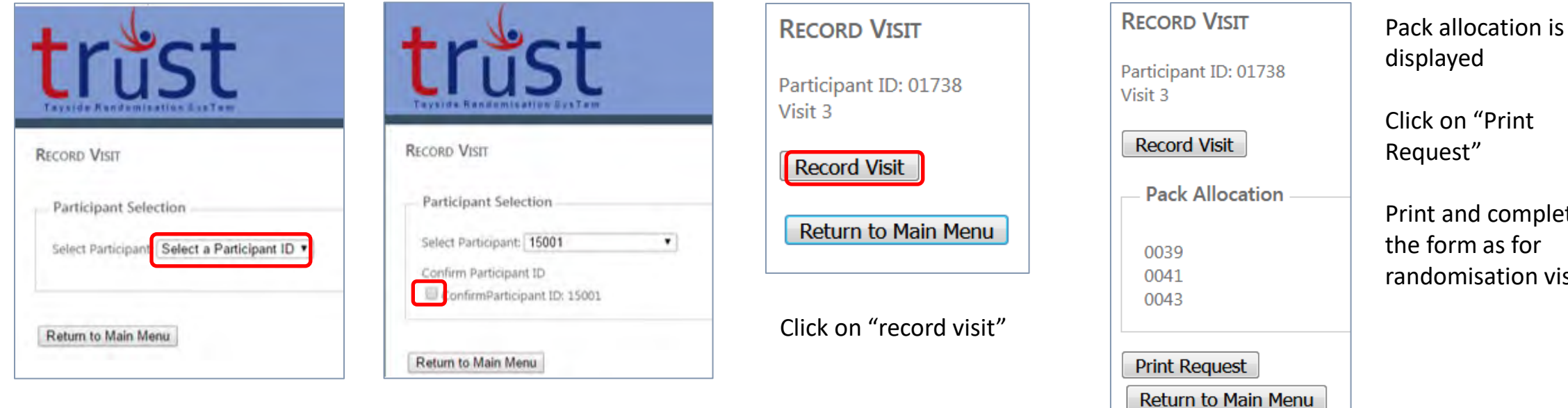

From the drop down menu select participant ID

**Confirm Participant ID** 

VitalBE Randomisation V1 12-05-23

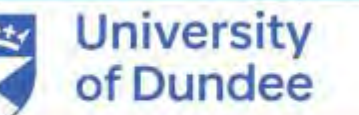

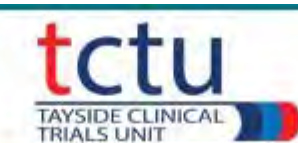

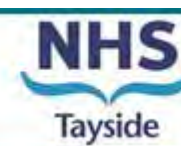

Print and complete randomisation visit

13

### **Recording IMP as lost & allocating replacement pack IDs**

In cases where pack IDs are lost this must be recorded on TRuST to allocate replacement pack IDs From "Main Menu", click on the "Re-order Lost Drugs".

- Select participant ID
- Tick "Confirm Participant ID".

The Participant ID and pack list will be displayed

- Select the pack ID(s) that have been lost
- Click "Record Lost Drugs"

TRuST will re-allocate new pack IDs to that visit

• Click "Print Request" and take the new request form to pharmacy

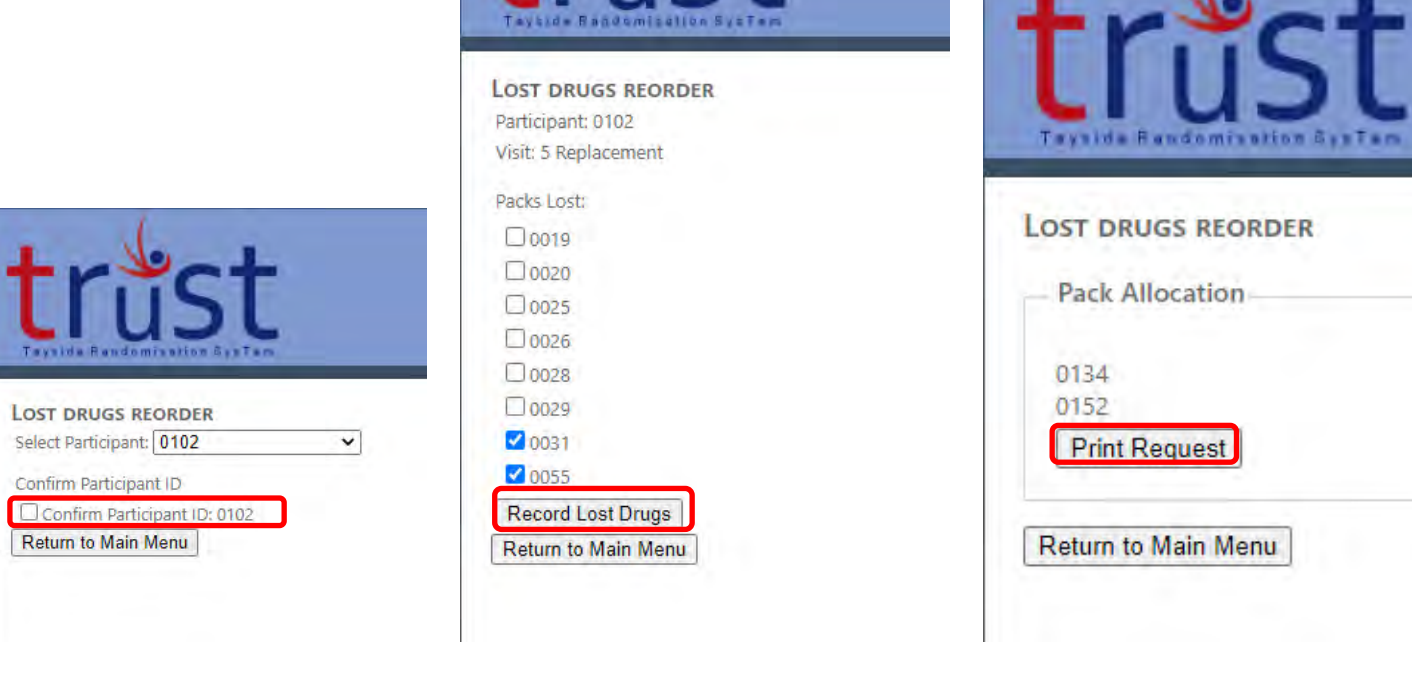

VitalBE Randomisation V1 12-05-23

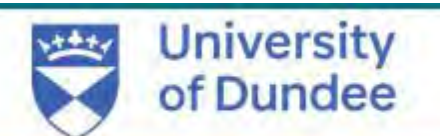

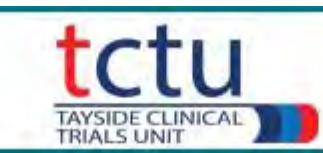

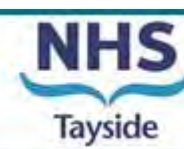

#### **Recording IMP as Discontinued**

If a participant discontinues treatment, you must record this on TRuST

- From the main menu, click "Discontinued Study Drugs".
- Select the participant ID from a dropdown menu.

of Dundee

• Tick "Confirm Participant ID"

V1 12-05-23

• Click "Discontinued study drugs"

| trust                                                                                            | trust<br>Taysida Randomination BysTam                                                                                                | trus<br>Taysida Raydomitation Stat                                                               | t trust                                                                                              |
|--------------------------------------------------------------------------------------------------|----------------------------------------------------------------------------------------------------|--------------------------------------------------------------------------------------------------|----------------------------------------------------------------------------------------------------|
| DISCONTINUED STUDY DRUGS<br>Select Participant: Select a Participant ID V<br>Return to Main Menu | DISCONTINUED STUDY DRUGS<br>Select Participant: 0110<br>Confirm Participant ID<br>ConfirmParticipant ID: 0110<br>Return to Main Menu | Discontinued Study Dr     Participant: 0110     Discontinued Study Drugs     Return to Main Menu | RUGS DISCONTINUED STUDY DRUGS<br>Participant: 0110 - discontinued study drugs<br>Return to Main Menu |
| VitalBE Bandomisation                                                                            | University                                                                                                    | tetu                                                                                             | NHS                                                                                                  |

TAYSIDE CLINICAL TRIALS UNIT

Tayside

#### **Site Randomisation Details**

• To check the randomisation details go back to main menu and click the Randomisation Details button.

| růst                                                                           |                              |                         |  |
|--------------------------------------------------------------------------------|------------------------------|-------------------------|--|
| Project: VitalBE                                                               |                              |                         |  |
|                                                                                |                              |                         |  |
|                                                                                |                              |                         |  |
| – Site: Tayside –                                                              |                              |                         |  |
| Site: Tayside<br>RANDOMISATION                                                 |                              |                         |  |
| Site: Tayside<br>RANDOMISATION<br>Randomise Participant                        | Randomisation Details Drug / | Accountability          |  |
| Site: Tayside<br>RANDOMISATION<br>Randomise Participant<br>Record Visit Discon | Randomisation Details Drug / | Accountability<br>Drugs |  |

 Details of all participants randomised at site will be shown

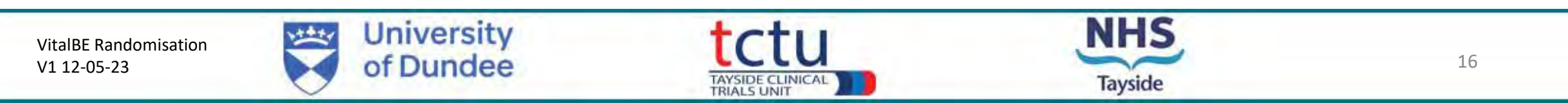

#### **Drug Accountability**

| tru              | st                                                           |
|------------------|--------------------------------------------------------------|
| Project: VitalBl |                                                              |
|                  |                                                              |
| Site: Tayside    |                                                              |
| RANDOMISA        | TION                                                         |
| Randomise F      | Participant Randomisation Details Drug Accountability        |
| Record Visit     | Discontinued Study Drugs Re-order Lost Drugs                 |
| Print Particip   | ant Appointments Print Nurse Appointments Print Request Form |

- To check Drug Accountability for participants at site go back to main menu and click the "Drug Accountability" button.
- This displays pack IDs and does not display treatment allocation.

• Drug accountability can be checked for site or individual participant

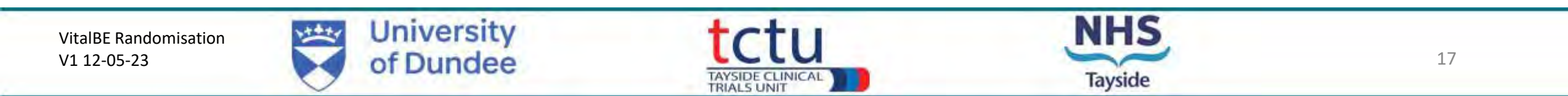

#### For site IMP accountability, select "Site" from the dropdown menu Details of Pack ID for all drug allocated at site will be listed with participant ID

| IMP AC                        | COUNT  | ABIL               |                    | FOR   | Value of ir<br>PHARMA | ihale<br>CY - | d treatment w | ith Aztreona<br>1 LYSINE (0 | am lysine i<br>CAYSTON | n bronchiecta<br>I) FOR INHA | asis- VITAL-<br>LATION 75 | BE             | TIMES PE     | R DAY MA | TCHED                |                                                                                                    |
|-------------------------------|--------|--------------------|--------------------|-------|-----------------------|---------------|---------------|-----------------------------|------------------------|------------------------------|---------------------------|----------------|--------------|----------|----------------------|----------------------------------------------------------------------------------------------------|
|                               |        |                    |                    |       |                       |               | PLACE         | BO THREE                    | TIMES PE               | ER DAY                       |                           |                |              |          |                      |                                                                                                    |
| EudraCT                       |        | 2018-001590-24     |                    |       | CTA Number<br>Tel No  |               | 21726/0289    | /001-0001                   | IRAS                   |                              | 252929                    |                | Local CTP ID |          | 10.000               |                                                                                                    |
| Chief Pro<br>Investigator Cha |        | Prof J<br>Chain    | of James<br>almers |       |                       |               | 01382 3861    | 31                          |                        | Principal<br>Investigator    |                           | James Chalmers |              | Tel No   |                      | 01382 386131                                                                                                    |
| DACKS                         |        |                    |                    |       |                       |               | DECEIVED      |                             |                        | 0                            |                           | DETUDNED       |              |          | DIEDOCED             | OF                                                                                                    |
| PACKID                        | Expiry | 1                  | Batch no           | Quant | tity Dos              | e             | Date          | User Login                  | Date                   | Participant                  | User Login                | Date           | User Login   | Quantity | Date                 | User Login                                                                                                    |
| 0001                          | 10/11/ | 2022               | 3344               | 28    | 75n                   | a             | 10/11/2022    | pvb2                        |                        | 10                           | 1                         | 01/02/2023     | pvb2         | Expired  | 01/02/2023           | pvb2                                                                                                    |
| 0002                          | 10/11/ | 2022               | 3344               | 28    | 75n                   | q             | 10/11/2022    | pvb2                        |                        |                              |                           | 01/02/2023     | pvb2         | Expired  | 01/02/2023           | pvb2                                                                                                    |
| 0003                          | 10/11/ | 10/11/2022 3344    |                    | 28    | 75n                   | g             | 10/11/2022    | pvb2                        |                        |                              |                           | 01/02/2023     | pvb2         | Expired  | 01/02/2023           | pvb2                                                                                                    |
| 0004                          | 10/11/ | 10/11/2022 3344 28 |                    | 28    | 28 75mg               |               | 10/11/2022    | pvb2                        | l a                    |                              |                           | 16/02/2023     | pvb2         | Damaged  |                      |                                                                                                    |
| 0005                          | 10/11/ | 2022               | 3344               | 28    | 75n                   | g             | 10/11/2022    | pvb2                        | 0                      |                              |                           | 16/02/2023     | pvb2         | Damaged  | 1.01                 |                                                                                                    |
| 0006                          | 10/11/ | 2022               | 3344               | 28    | 75n                   | g             | 10/11/2022    | pvb2                        | Ur                     |                              |                           | 16/02/2023     | pvb2         | Damaged  |                      |                                                                                                    |
| 0007                          | 10/11/ | 2022               | 3344               | 28    | 75n                   | g             | 10/11/2022    | pvb2                        |                        |                              |                           | 16/02/2023     | pvb2         | Damaged  |                      |                                                                                                    |
| 0008                          | 10/11/ | 2022               | 3344               | 28    | 75n                   | g             | 10/11/2022    | pvb2                        | 2                      | 1                            |                           | 16/02/2023     | pvb2         | Damaged  |                      | A Design of the second second se |
| 0009                          | 10/11/ | /2022              | 3344               | 28    | 75n                   | g             | 10/11/2022    | pvb2                        | 0                      |                              |                           | 16/02/2023     | pvb2         | Damaged  |                      | 1                                                                                                    |
| 0010                          | 10/11/ | 2022               | 3344               | 28    | 75n                   | Ig            | 10/11/2022    | pvb2                        | 1                      |                              |                           | 16/02/2023     | pvb2         | Damaged  | in the second second | 1.0                                                                                                    |
| 0031                          | 01/11/ | /2024              | 2233               | 28    | 75n                   | g             | 09/11/2022    | pvb2                        | 1 Contractor           | 1                            | 0                         | 09/11/2022     | pvb2         | Damaged  | 09/11/2022           | pvb2                                                                                                    |
| 0032                          | 01/11/ | /2024              | 2233               | 28    | 75n                   | g             | 09/11/2022    | pvb2                        | 10/11/2022             | 2 09003                      | pvb2                      | 1000 C         | 1            |          | 1 Barris American    | 1000                                                                                                    |
| 0033                          | 01/11/ | 2024               | 2233               | 28    | 75n                   | g             | 09/11/2022    | pvb2                        | 09/11/2022             | 2 09004                      | pvb2                      | 10/11/2022     | pvb2         | 28       | 10/11/2022           | pvb2                                                                                                    |
| 0034                          | 01/11/ | /2024              | 2233               | 28    | 75n                   | g             | 09/11/2022    | pvb2                        | 10/11/2022             | 2 09003                      | pvb2                      |                |              | 12.2     |                      |                                                                                                    |
| 0035                          | 01/11/ | 2024               | 2233               | 28    | 75n                   | Ig            | 09/11/2022    | pvb2                        | 10/11/2022             | 2 09003                      | pvb2                      | 1337.553       |              |          | All satisfies        | 1.22.2                                                                                                    |
| 0036                          | 01/11/ | /2024              | 2233               | 28    | 75n                   | g             | 09/11/2022    | pvb2                        |                        |                              | 14.0                      | 09/11/2022     | pvb2         | Damaged  | 10/11/2022           | pvb2                                                                                                    |
| 0037                          | 01/11/ | /2024              | 2233               | 28    | 75n                   | g             | 09/11/2022    | pvb2                        | 10/11/2022             | 2 09006                      | pvb2                      | 10/11/2022     | pvb2         | 12       | 01/02/2023           | pvb2                                                                                                    |
| 0038                          | 01/11/ | 2024               | 2233               | 28    | 75n                   | g             | 09/11/2022    | pvb2                        | 10/11/2022             | 2 09006                      | pvb2                      | 10/11/2022     | pvb2         | 3        | 10/11/2022           | pvb2                                                                                                    |
| 0039                          | 01/11/ | /2024              | 2233               | 28    | 75n                   | g             | 09/11/2022    | pvb2                        | 09/11/2022             | 2 09004                      | pvb2                      | 10/11/2022     | pvb2         | 14       | 10/11/2022           | pvb2                                                                                                    |
| 0040                          | 01/11/ | 2024               | 2233               | 28    | 75n                   | Ig            | 09/11/2022    | pvb2                        | 10/11/2022             | 2 09006                      | pvb2                      | 12.53.51       | 1.1          | 2        |                      |                                                                                                    |
| 0041                          | 01/11/ | 2024               | 2233               | 28    | 75n                   | ig            | 09/11/2022    | pvb2                        | 10/11/2022             | 2 09007                      | pvb2                      | 16/02/2023     | pvb2         | 28       | 1                    |                                                                                                    |
| 0042                          | 01/11/ | 2024               | 2233               | 28    | 75n                   | g             | 09/11/2022    | pvb2                        | 09/11/2022             | 2 09004                      | pvb2                      | 16/02/2023     | pvb2         | 28       |                      |                                                                                                    |
| 0043                          | 01/11/ | /2024              | 2233               | 28    | 75n                   | g             | 09/11/2022    | pvb2                        | 10/11/2022             | 2 09007                      | pvb2                      | 16/02/2023     | pvb2         | 28       | 191                  |                                                                                                    |
| 0044                          | 01/11/ | 2024               | 2233               | 28    | 75n                   | q             | 09/11/2022    | pvb2                        | 10/11/2022             | 2 09007                      | pvb2                      | 16/02/2023     | pvb2         | 28       |                      |                                                                                                    |

VitalBE IMP Accountability form Per Site V1.0 30-07-2019 Download Date: 16/02/2023 09:58:55

VitalBE Randomisation V1 12-05-23

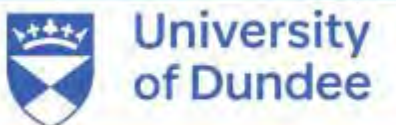

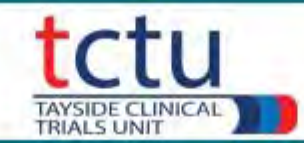

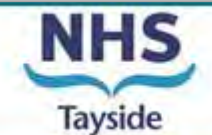

- To check drug accountability for an individual participant select Participant from the dropdown menu
- Select participant ID
- Click "Confirm Participant ID"

| trus                                                    | st                                                                                                    |       |          |                                                                                                    |             |            |               |          |                                                                                                    |                                                                                                    |           | Welcome CITPI ( Log Out )<br>Change Password                                                                                                    |
|---------------------------------------------------------|----------------------------------------------------------------------------------------------------|-------|----------|----------------------------------------------------------------------------------------------------|-------------|------------|---------------|----------|----------------------------------------------------------------------------------------------------|----------------------------------------------------------------------------------------------------|-----------|----------------------------------------------------------------------------------------------------|
| DRUG ACCOUNTABILITY                                     | r.                                                                                                    |       |          |                                                                                                    |             |            |               |          |                                                                                                    |                                                                                                    |           |                                                                                                    |
| Select Accountability by                                | Participant •                                                                                                    |       |          |                                                                                                    |             |            |               |          |                                                                                                    |                                                                                                    |           |                                                                                                    |
| Participant ID: 15001                                   |                                                                                                    |       |          |                                                                                                    |             |            |               |          |                                                                                                    |                                                                                                    |           |                                                                                                    |
| Bottle ID                                               | Expiry                                                                                                    | Batch | Quantity | Received                                                                                                    | Received By | Released   | Released By   | Returned | Returned By                                                                                                    | Return Quantity                                                                                                    | Destroyed | Destroyed By                                                                                                    |
| 2001050553255                                           | 17/05/2017                                                                                                    | 1234  | 30       | 23/05/2016                                                                                                    | CITP        | 23/05/2016 | CJTP          |          |                                                                                                    |                                                                                                    |           |                                                                                                    |
|                                                         |                                                                                                    |       |          |                                                                                                    |             |            |               |          |                                                                                                    |                                                                                                    |           |                                                                                                    |
| Bottle ID                                               | Expiry                                                                                                    | Batch | Quantity | Received.                                                                                                    | Received By | Released   | Released By   | Returned | Returned By                                                                                                    | Return Quantity                                                                                                    | Destroyed | Destroyed By                                                                                                    |
|                                                         | and the second second s |       |          | and the second second se |             |            |               |          | the second second second second second second second second second second second second second second second se | the state of the state of the s |           | and the second second sec |
| 1000150553255                                           | 23/05/2018                                                                                                    | 1234  | 400      | 23/05/2016                                                                                                    | C/TP:       | 23/05/2016 | CITP          |          |                                                                                                    |                                                                                                    |           |                                                                                                    |
| 1000150553255<br>1000250553255                          | 23/05/2018<br>23/05/2018                                                                                                    | 1234  | 400      | 23/05/2016<br>23/05/2016                                                                                                    | CITP        | 23/05/2016 | СЛТР.<br>СЛТР |          |                                                                                                    |                                                                                                    |           |                                                                                                    |
| 1000150553255<br>1000250553255<br>Print Drug Accountabi | 23/05/2018<br>23/05/2018                                                                                                    | 1234  | 400      | 23/05/2016<br>23/05/2016                                                                                                    | CITP.       | 23/05/2016 | СЛР           |          |                                                                                                    |                                                                                                    |           |                                                                                                    |

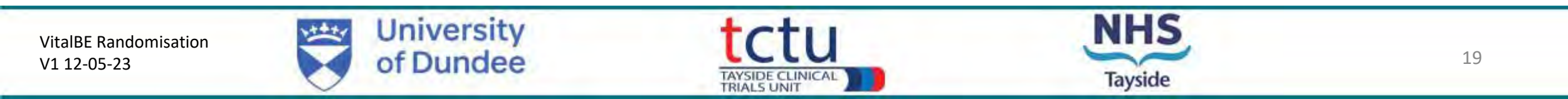

 Please contact the trial management team if you have any questions or issues: <u>respiratorytrials@dundee.ac.uk</u>

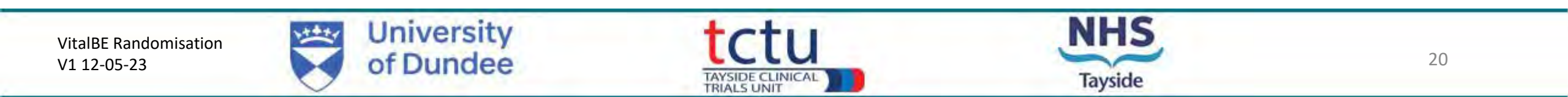